# EdUHK Library ORCID Registration Service

User Guide

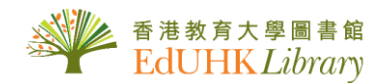

#### Table of Contents

Scenario One: If you already have an ORCID account (Slides 3 – 11)

▶ Scenario Two: If you don't have an ORCID account yet (Slides 12 – 23)

Assistance and Enquiries (Slide 24)

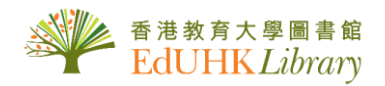

3

# Scenario One: If you already have an ORCID account

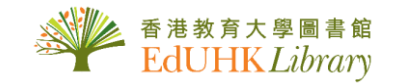

Go to the following webpage: <u>https://repository.eduhk.hk/admin</u> (Pure - The EdUHK Research Repository).
 Login with your EdUHK account.

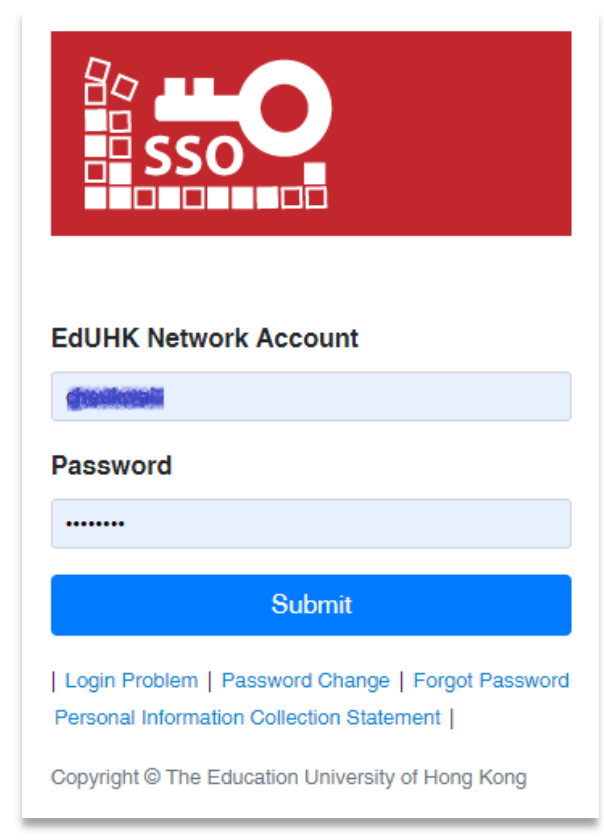

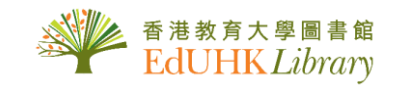

3. Click "Authorise export of content to ORCID".

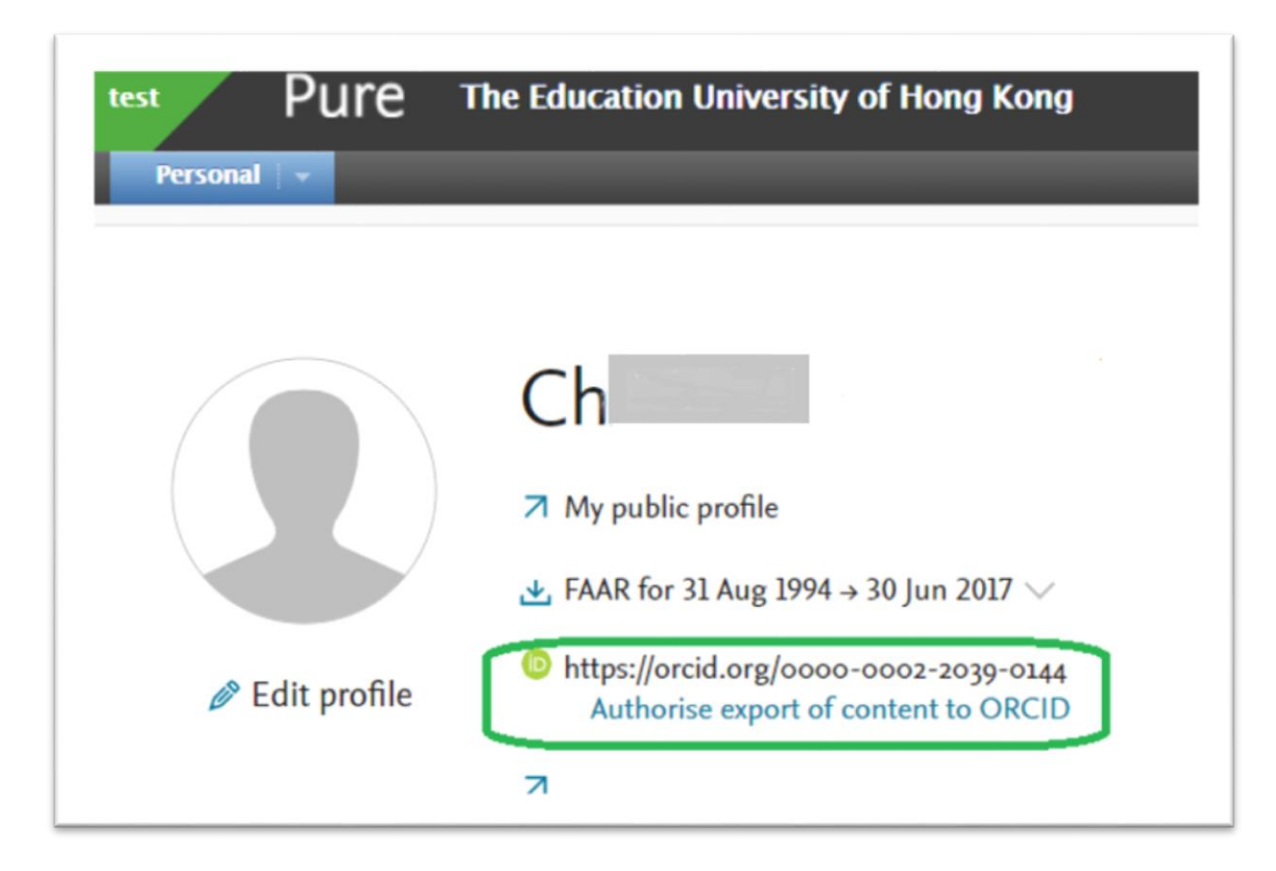

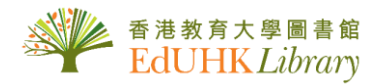

4. Click "Proceed" at the "Connect with your ORCID ID" pop-up window. You will then be redirected to the ORCID website.

| Pure The Education University of Hong Kong                |                                                                                                    |
|-----------------------------------------------------------|----------------------------------------------------------------------------------------------------|
| Ch                                                        |                                                                                                    |
| 7 My public profile                                       |                                                                                                    |
| ♣ FAAR for 01 Sep 1994 → 30 Jun 2017 ~                    | ×                                                                                                    |
| Edit profile     Authorise export of content to ORCID     | Connect with your ORCID ID                                                                                                    |
| 7                                                         | You will now be directed to the ORCID site where you can generate your ORCID ID (if you do not already have one) and/or authorise the export of content (e.g. research outputs) from Pure to your ORCID record. Upon setup, Pure will export the following content immediately, and then subsequently automatically update it at a |
| Research network                                          | frequency determined by your Pure administrator:                                                                                                    |
| Nescaren network                                          | Institutional organisational amiliation     Other personal identifiers (e.g. Scopus author ID, Researcher ID)     Your Pure Portal URL                                                                                                    |
| Relations Top internal co-authorships on research outputs | <ul> <li>Your research outputs, where:         <ul> <li>the publication status is 'Published, E-pub ahead of print'</li> <li>the visibility of the record is 'Public - No restriction'</li> <li>the workflow step is at least 'Validated'.</li> </ul> </li> </ul>                                                                  |
|                                                           | Cancel Proceed                                                                                                    |

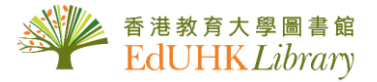

5. Login to your ORCID account using your ORCID ID (or the e-mail you registered with ORCID) and ORCID password.

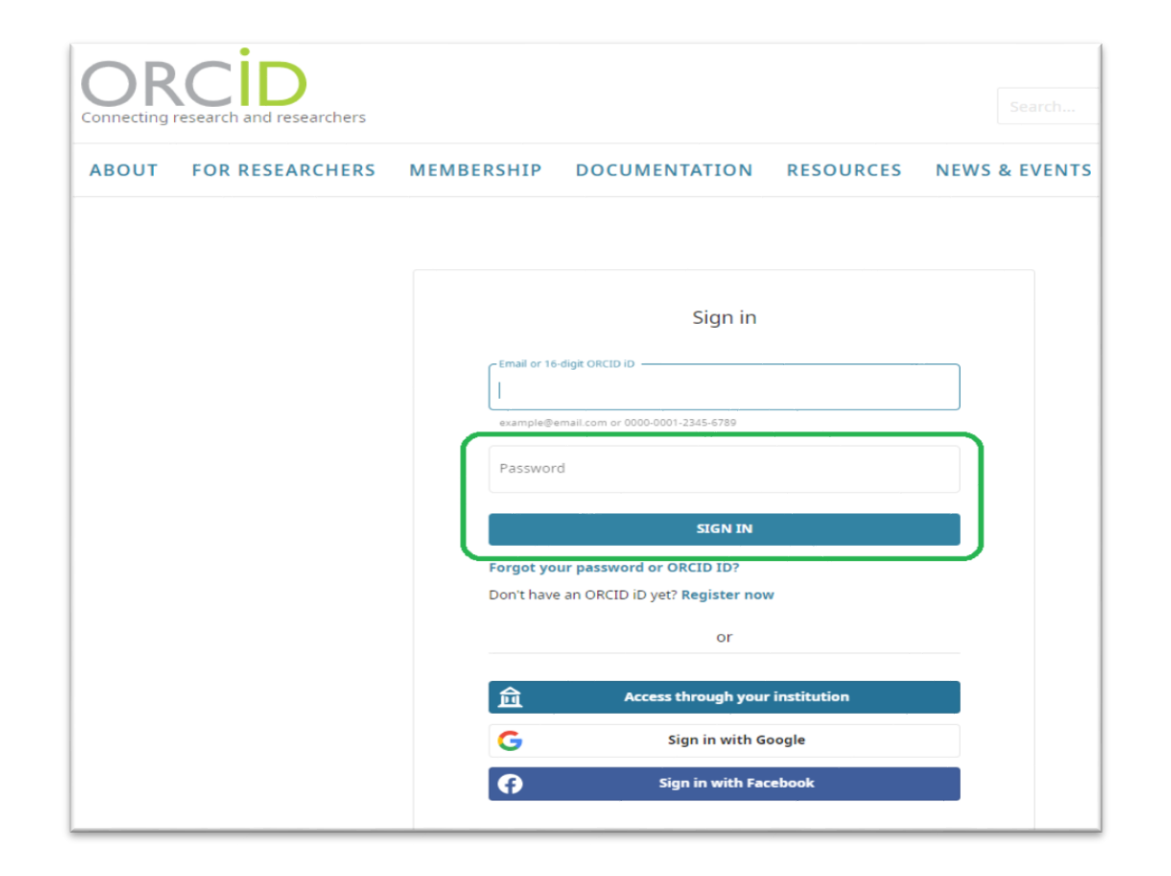

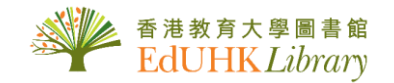

6. Click "Authorize access".

| ou a               | re currently signed in as:                                                                                           |                        |
|--------------------|----------------------------------------------------------------------------------------------------|------------------------|
| ch                 | ,,                                                                                                    |                        |
| https              | s://orcid.org/0000-                                                                                                  |                        |
| Sign               | out                                                                                                    |                        |
| <b>he</b><br>nas a | Education University of Hong Kong 🕜                                                                                  | rd:                    |
| C                  | Add/update other information about you (count etc.)                                                                  | ry, keywords,          |
| C                  | Add/update your research activities (works, affil                                                                    | iations, etc)          |
| 0                  | Read your information with visibility set to Trust<br>Organizations                                                  | ed                     |
| D                  | Get your ORCID iD                                                                                                    |                        |
|                    | Authorize access                                                                                                    |                        |
|                    | Deny access                                                                                                    |                        |
| if aution          | horized, this organization will have access to your OR<br>ed above and described in further detail in <b>ORCID's</b> | CID record, as privacy |
|                    | ·                                                                                                    |                        |

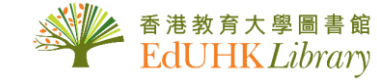

7. Then you will be redirected back to the EdUHK Research Repository and you should see "ORCID for [your name] applied." in green. Click Save.

#### Caution!!

Please note this is a **very important step**. If "Save" is not clicked, authorization will not be activated.

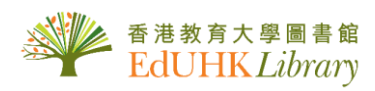

| orcia.org/0000-                                                                                                    |               |            | <b></b>         |         | 22  | Edit |  |
|----------------------------------------------------------------------------------------------------|---------------|------------|-----------------|---------|-----|------|--|
| ORCID for 'Ch                                                                                                    | applied.      | Remembe    | r to press save | ŧ.      |     |      |  |
| Profile photos                                                                                                    |               |            |                 |         |     |      |  |
| Add file                                                                                                    |               |            |                 |         |     |      |  |
| Links                                                                                                    |               |            |                 |         |     |      |  |
| Add link                                                                                                    |               |            |                 |         |     |      |  |
| Start date as an independen                                                                                                    | nt researcher | Retireme   | nt date         | Profile | ed  |      |  |
| 1.111                                                                                                    |               |            | 171             | C       | Off |      |  |
|                                                                                                    |               |            |                 |         |     |      |  |
| Example: 21/10/2002                                                                                                    |               | Example: 2 | 1/10/2002       |         |     |      |  |
| Example: 21/10/2002                                                                                                    | description   | Example: 2 | 1/10/2002       |         |     |      |  |
| Example: 21/10/2002<br>Curriculum and research<br>Profile information                                                                                                    | description   | Example: 2 | 1/10/2002       |         |     |      |  |
| Example: 21/10/2002<br>Curriculum and research<br>Profile information<br>Add profile information                                                                                                    | description   | Example: 2 | 1/10/2002       |         |     |      |  |
| Example: 21/10/2002<br>Curriculum and research<br>Profile information<br>Add profile information<br>Organisational affiliation                                                                                | description   | Example: 2 | 1/10/2002       |         |     |      |  |
| Example: 21/10/2002<br>Curriculum and research<br>Profile information<br>Add profile information<br>Organisational affiliation<br>Organisations *                                                             | description   | Example: 2 | 1/10/2002       |         |     |      |  |
| Example: 21/10/2002<br>Curriculum and research<br>Profile information<br>Add profile information<br>Organisational affiliation<br>Organisations *<br>Add organisational affiliat                              | description   | Example: 2 | 1/10/2002       |         |     |      |  |
| Example: 21/10/2002<br>Curriculum and research<br>Profile information<br>Add profile information<br>Organisational affiliation<br>Organisations *<br>Add organisational affiliat<br>Start date at institution | description   | Example: 2 | FTE (as of to   | day)    |     |      |  |

8. The process is done and the "Authorise" button will no longer appear.

| test Pure<br>Personal   - | The Education University of Hong Kong                                                                                       |
|---------------------------|----------------------------------------------------------------------------------------------------|
| Edit profile              | Ch<br><ul> <li>My public profile</li> <li>★ FAAR for 31 Aug 1994 → 30 Jun 2017 ∨</li> <li>https://orcid.org/0000</li> </ul> |

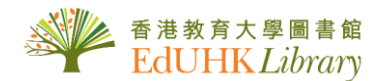

11

9. Logout from the EdUHK Research Repository (Pure) to finish.

| Pure The Educat | on University of Hong Kang                                                                                                    | ٩ | Accessibility • | 1- | Lag at 🖯         |
|-----------------|----------------------------------------------------------------------------------------------------|---|-----------------|----|------------------|
| Eit polie       | Ch<br><sup>2</sup> My public pufik<br><sup>2</sup> FARR for (II Sep 1994 + 30 Jan 2027 ~<br><sup>6</sup> Imperijorcid.org/coor- |   |                 |    | <u>⊜</u> Private |

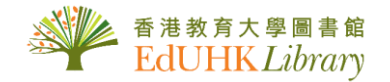

12

# Scenario Two: If you don't have an ORCID account yet

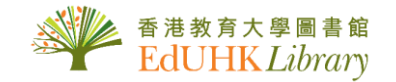

1. Go to ORCID's homepage: <u>https://orcid.org</u>

2. Click "Register now".

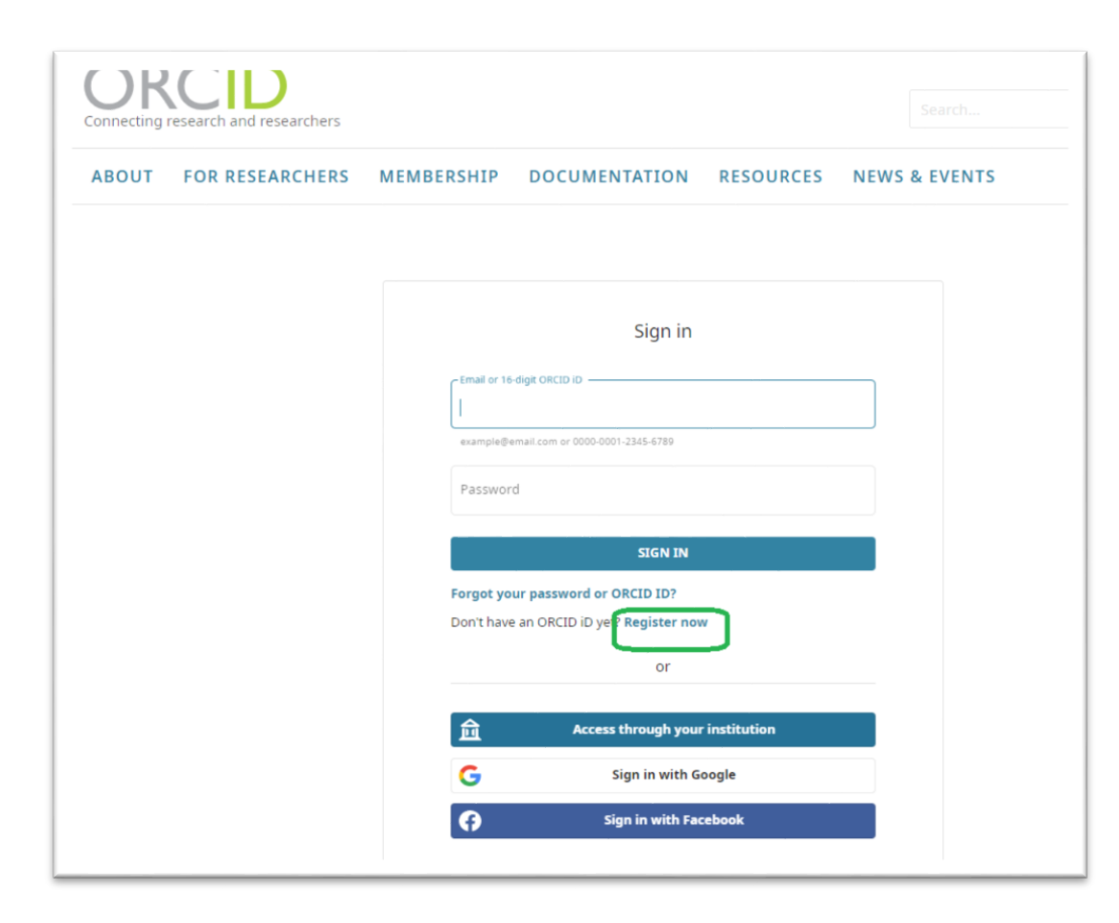

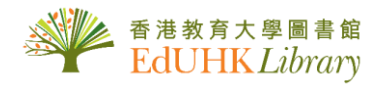

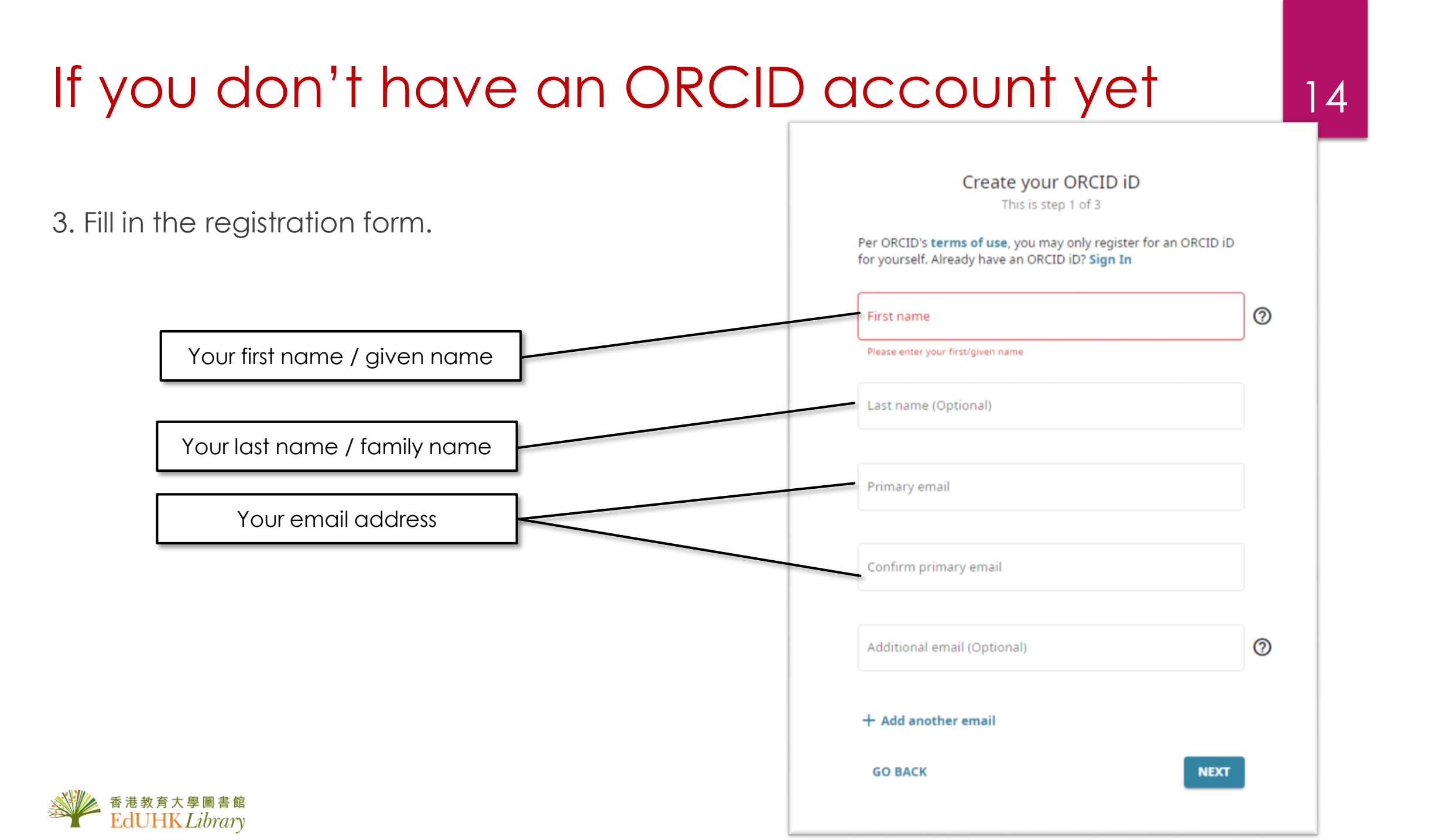

4. ORCID may show some existing records with names similar to yours. If you have never created your ORCID ID, click "None of these are me – continue to registration". ORCID will then process your registration.

| Could this                                       | he you?                                                                                   |                                                                                                    |                    |
|--------------------------------------------------|-------------------------------------------------------------------------------------------|----------------------------------------------------------------------------------------------------|--------------------|
| We found some account<br>account, please confirm | s with your name, which means you may hav<br>that none of these records belong to you. No | e already created an ORCID iD using a different email addres<br>it sure if any of these are you? Contact us.                                                              | s. Before creating |
| First Name                                       | Last Name                                                                                 | Affiliations                                                                                                    | View Recor         |
| Emil                                             | Li                                                                                        | Hong Kong Unison, Technological<br>and Higher Education Institute of<br>Hong Kong, The Hong Kong<br>Polytechnic University, University of<br>Bristol, University of Leeds | View Record        |
| Emil                                             |                                                                                           | кгасу                                                                                                    | View Record        |
| Emil                                             |                                                                                           | Technion Israel Institute of<br>Technology                                                                                                    | View Record        |
| Emil                                             | Hanc                                                                                      | AGH University of Science and<br>Technology, National University of<br>Singapore, The Mineral and Energy                                                                  | View Record        |

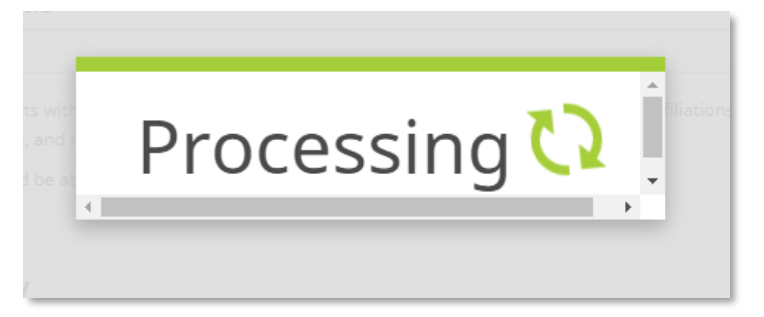

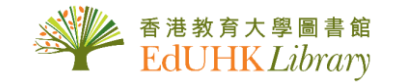

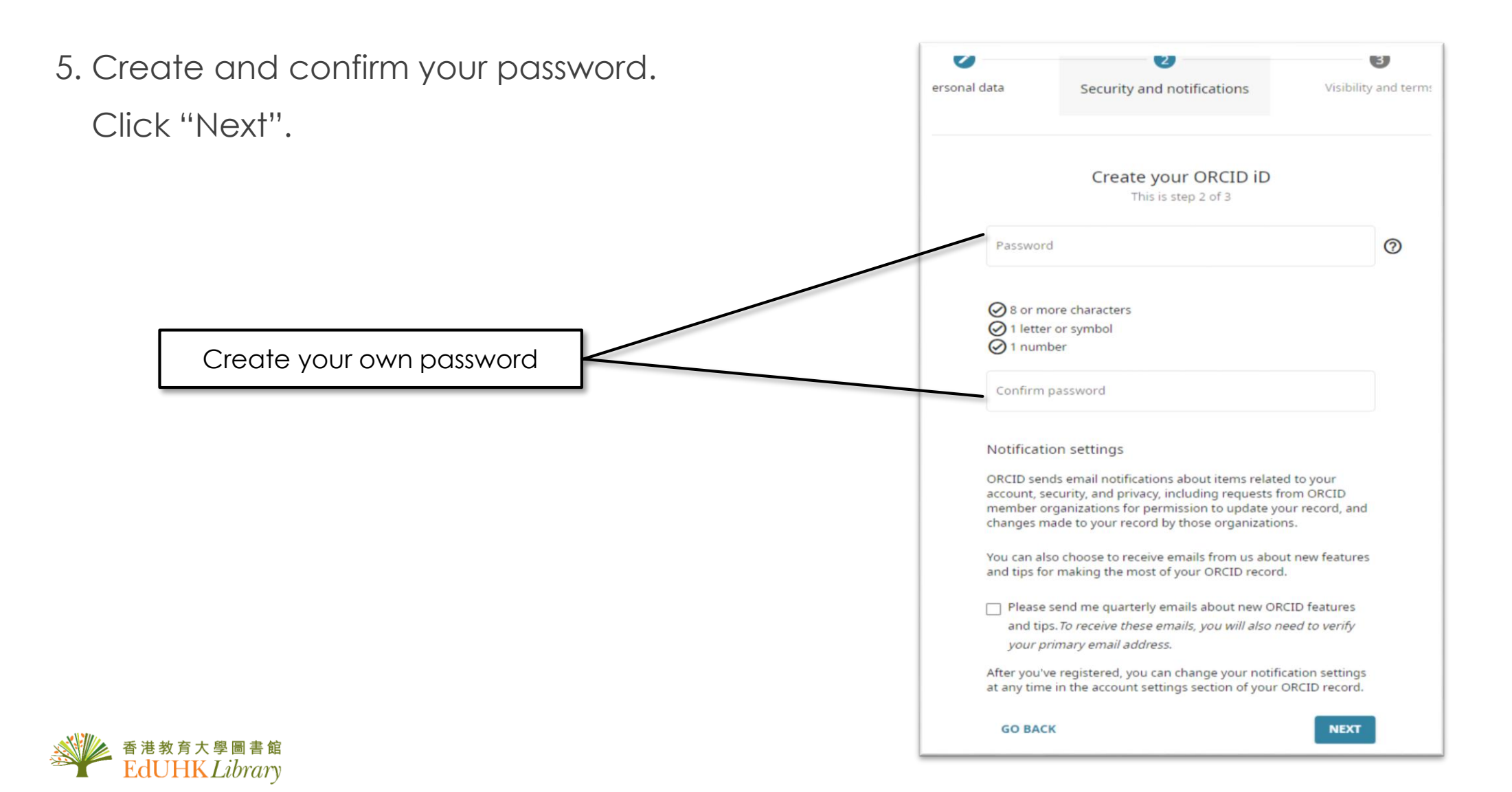

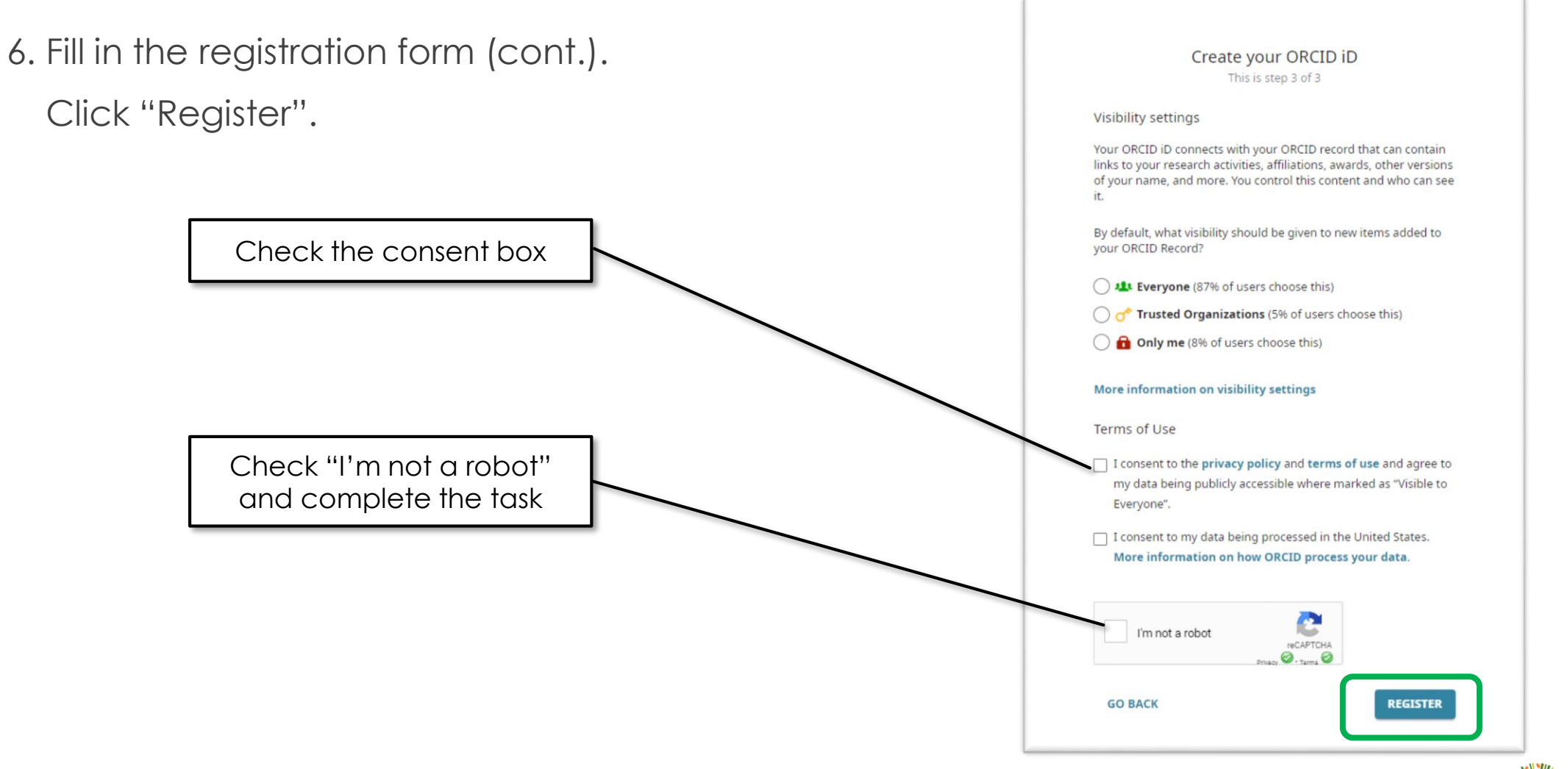

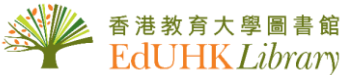

7. Your ORCID ID have been created.

| ORCID<br>Connecting research and rese                | earchers |                                                                                                    | Search                                                  | ✓ English ✓       |
|------------------------------------------------------|----------|----------------------------------------------------------------------------------------------------|---------------------------------------------------------|-------------------|
| https://orcid.org/<br>0000-<br>Preview public record |          | Thank you for registering with ORCID     We have sent verification messages to each of your registered email addres     email address before you can begin adding information manually to your     Resend verification email | esses. You will need to verify your pr<br>ORCID record. | Printable version |
| Emails                                               | 1        | Names                                                                                                    |                                                         | 1                 |
| @eduhk.hk                                            | •••      | Name                                                                                                    |                                                         | •••               |
| Websites & social links                              | 1        | Biography                                                                                                    |                                                         | 1                 |
| Keywords                                             | 1        | Activities                                                                                                    |                                                         | Collapse all      |
| Countries                                            | /        | ✓ Employment (0)                                                                                                    | e                                                       | 🕈 Add 🚍 Sort      |

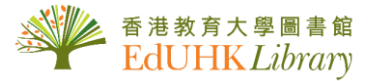

8. Go to the following webpage: <u>https://repository.eduhk.hk/en/</u> (The EdUHK Research Repository).
9. Login with your EdUHK account.

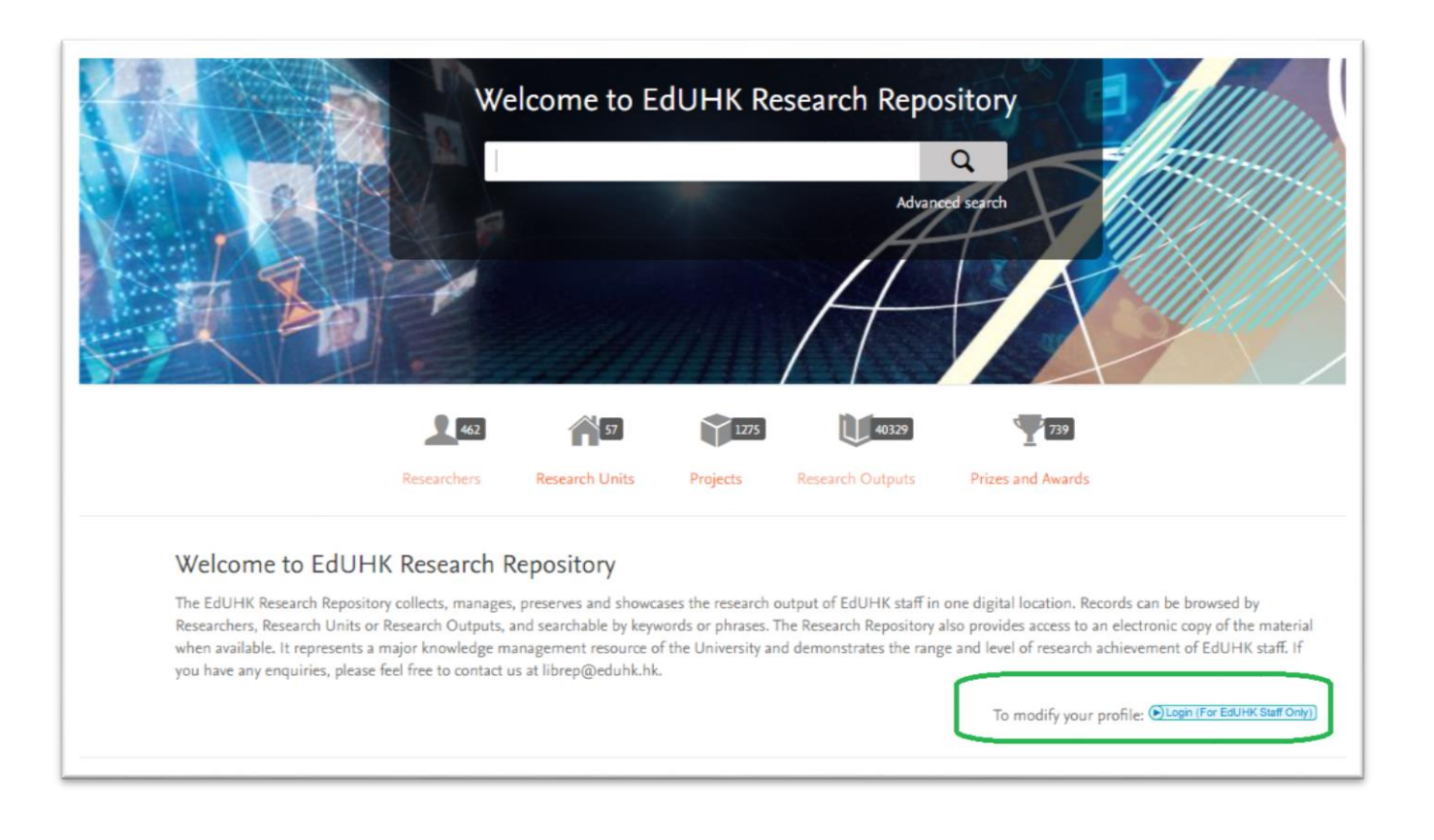

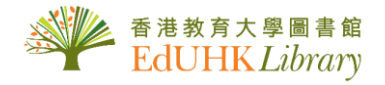

#### 10. Click "Manage My Info".

| 香港教育大學<br>The Education University<br>of Hong Kong |                            | RICH - Research        | Information Core Hub v4.1 |
|----------------------------------------------------|----------------------------|------------------------|---------------------------|
| Academic Staff Console                             |                            |                        |                           |
| Manage My Info.                                    | Manage Profile Preferences | Manage Assistant Right | Import RI                 |
| 9                                                  |                            |                        | >                         |
| Manage Prizes and Awards                           | Manage Patents             | Manage KT Activities   | Consent RI                |
| •                                                  | Q                          |                        |                           |

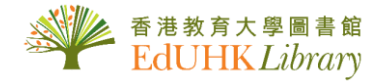

11. Click "Researcher IDs".

- 12. Add your ORCID ID.
- 13. Click "Save and Release". Your ORCID ID will be synchronized to Pure admin page within an hour.

|                                    |                    | Dr                          |                         |                    |                                   |                                           |
|------------------------------------|--------------------|-----------------------------|-------------------------|--------------------|-----------------------------------|-------------------------------------------|
| (Max. file size: 1                 | 1MB)               | Control Phone<br>(852) 2948 |                         |                    | I∎ Fax<br>N/A                     | ☑ Email<br>@iiiiiii@eduhk                 |
| Show Photo                         | + Choose           | (Contact Inform             | ation is extracted fron | Communication Dire | ctory. To update, please use Stai | ff Communication Directory Update Request |
| ersonal Profile Research Interests | Teaching Interests | External Appointments       | Other Activities        | Website Selection  | Researcher IDs                    |                                           |
| ORCID 📀                            | 0000-              |                             |                         |                    |                                   |                                           |
| Scopus Author ID [1] 🧿             |                    |                             |                         |                    |                                   |                                           |
| Scopus Author ID [2] 🧿             |                    |                             |                         |                    |                                   |                                           |
| ResearcherID 📀                     |                    |                             |                         |                    |                                   |                                           |
|                                    |                    |                             |                         |                    |                                   |                                           |
|                                    |                    |                             |                         |                    |                                   |                                           |

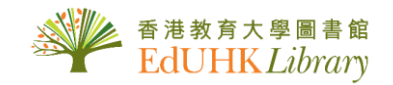

14. Go to Pure admin page: <u>https://repository.eduhk.hk/admin</u> (Pure - The EdUHK Research Repository).

15. Login with your EdUHK account.

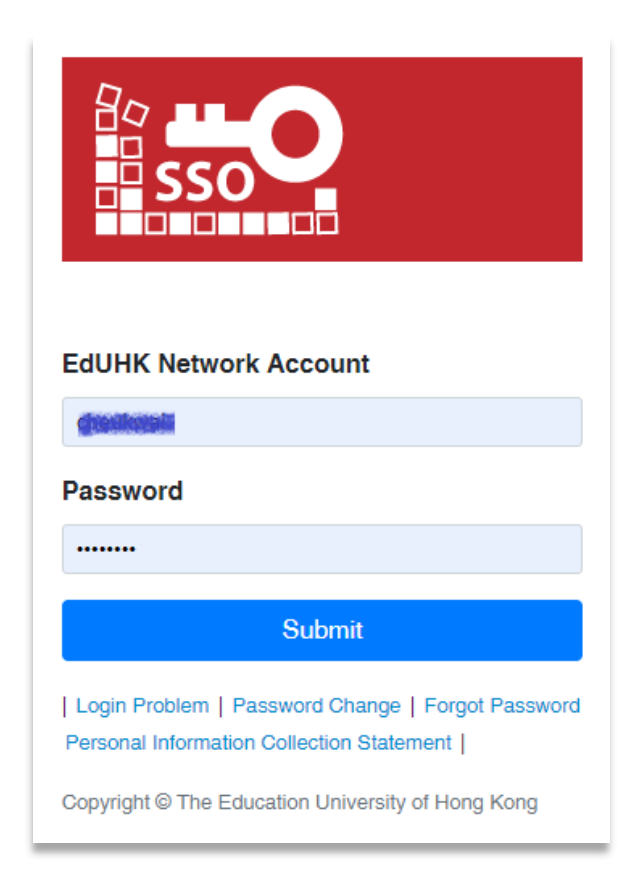

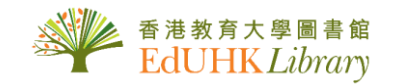

16. You can now find your ORCID ID and the button "Authorise export of content to ORCID".

17. Follow the step in Scenario One: If you already have an ORCID account (page 5-11)

| test Pure<br>Personal - | The Education University of Hong Kong                                                                                                    |
|-------------------------|----------------------------------------------------------------------------------------------------|
| Edit profile            | <ul> <li>Ch</li> <li>Ny public profile</li> <li>FAAR for 31 Aug 1994 → 30 Jun 2017 </li> <li>https://orcid.org/0000-0002-2039-0144<br/>Authorise export of content to ORCID</li> </ul> |

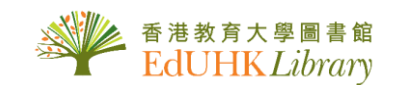

# Assistance and Enquiries

| Information Counter            | ⊠ libinfo@eduhk.hk               |
|--------------------------------|----------------------------------|
| G/F, Mong Man Wai Library      | ≦ 2948-6653                      |
| EdUHK Research Repository Team | 🛋 librep@eduhk.hk<br>🖀 2948-6575 |

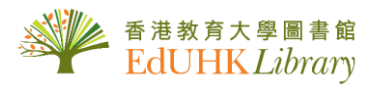